## まめ知識 83(Excel 2010 で行や列を折りたたんで非表示にする方法)

Excel 2010 では、「グループ化」機能を利用すると行や列 を折りたたんで非表示にできます。

|     |        |     |    | (表示 | R) |     |   |
|-----|--------|-----|----|-----|----|-----|---|
| A   | Α      | В   | С  | D   | Е  | F   | G |
| 1   |        | 国語  | 算数 | 理科  | 社会 | 合計  |   |
| 2   | 愛甲     | 100 | 50 | 50  | 10 | 210 |   |
| 3   | 井上     | 90  | 40 | 30  | 20 | 180 |   |
| 4   | 上野     | 80  | 30 | 80  | 30 | 220 |   |
| 5   | 遠藤     | 70  | 20 | 20  | 40 | 150 |   |
| 6   | 緒方     | 60  | 10 | 90  | 50 | 210 |   |
| 7   |        |     |    |     |    |     |   |
|     |        | ĸ   |    | (非表 | 示) |     |   |
| 1 2 |        | ·   |    |     |    |     |   |
| . A | A      | F   | G  |     | Н  | I   |   |
| 1   |        | 合計  |    |     |    |     |   |
| 2   | 发千 + L | 190 |    |     |    |     |   |
| 4   | 一十野    | 220 |    |     |    |     |   |
| 5   | 速藤     | 150 |    |     |    |     |   |
| 6   | 緒方     | 210 |    |     |    |     |   |
| 7   |        |     |    |     |    |     |   |

折りたたまれて非表示になった行や列には、「+」 記号がついているので非表示になっていることが容 易に分かります。

また、これらの記号をクリックすると表示/非表示を簡 単に切り替えられます。

## 【操作手順】.

Excel 2010 を起動し、デターを入力します。
ここでは例として、下図のようなデータを入力します。

| . A | A  | В   | С  | D  | E  | F   | G |
|-----|----|-----|----|----|----|-----|---|
| 1   |    | 国語  | 算数 | 理科 | 社会 | 合計  |   |
| 2   | 愛甲 | 100 | 50 | 50 | 10 | 210 |   |
| 3   | 井上 | 90  | 40 | 30 | 20 | 180 |   |
| 4   | 上野 | 80  | 30 | 80 | 30 | 220 |   |
| 5   | 遠藤 | 70  | 20 | 20 | 40 | 150 |   |
| 6   | 緒方 | 60  | 10 | 90 | 50 | 210 |   |
| 7   |    |     |    |    |    |     |   |

- -
- 折りたたんで非表示にする行や列をドラッグして、 範囲選択します。

ここでは例として、B~Eをドラッグします。

| A | A  | B   | С  | D  | E  | F   |  |
|---|----|-----|----|----|----|-----|--|
| 1 |    | 国語  | 畀靫 | 埋料 | 社会 | 合計  |  |
| 2 | 愛甲 | 100 | 50 | 50 | 10 | 210 |  |
| 3 | 井上 | 90  | 40 | 30 | 20 | 180 |  |
| 4 | 上野 | 80  | 30 | 80 | 30 | 220 |  |
| 5 | 這藤 | 70  | 20 | 20 | 40 | 150 |  |
| 6 | 緒方 | 60  | 10 | 90 | 50 | 210 |  |
| 7 |    |     |    |    |    |     |  |

「リボン」から、「データ」タブ→「アウトライン」
→「グループ化」をクリックします。

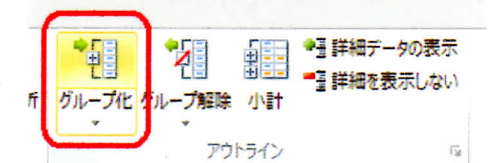

 下図のように表示されるので「一」をクリック します。

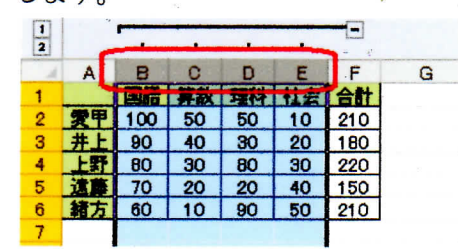

以上で操作完了です。

B~Eが非表示になったことを確認してください。

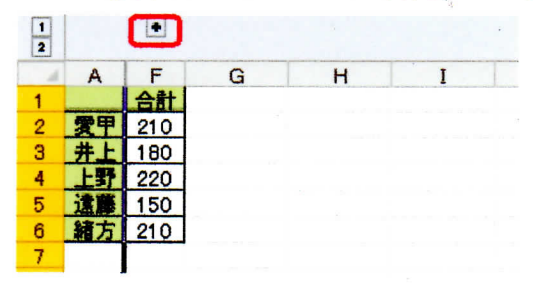

|   | A  | F   | G | Н | I |
|---|----|-----|---|---|---|
| 1 |    | 合計  |   |   |   |
| 2 | 愛甲 | 210 |   |   |   |
| 3 | 井上 | 180 |   |   |   |
| 4 | 上野 | 220 |   |   |   |
| 5 | 這夢 | 150 |   |   |   |
| 6 | 緒方 | 210 |   |   |   |

グループ機能を解除するには、操作手順2でドラッグした行 や列を再度ドラッグし、「リボン」から、「データ」タブ→ 「アウトライン」→「グループ解除」をクリック。

折りたたんだ行や列を表示するには、「+」をクリックします。

|   | -  | -     | -  |    |    |     |   |
|---|----|-------|----|----|----|-----|---|
|   | A  | B     | C  | D  | E  | F   | G |
| 1 |    | 12180 | 养款 |    | 社主 | 合計  |   |
| 2 | 愛里 | 100   | 50 | 50 | 10 | 210 |   |
| 3 | 井上 | 90    | 40 | 30 | 20 | 180 |   |
| 4 | 上野 | 80    | 30 | 80 | 30 | 220 |   |
| 5 | 這篇 | 70    | 20 | 20 | 40 | 150 |   |
| 6 | 辅方 | 60    | 10 | 90 | 50 | 210 |   |

《「グループ解除」をクリック》

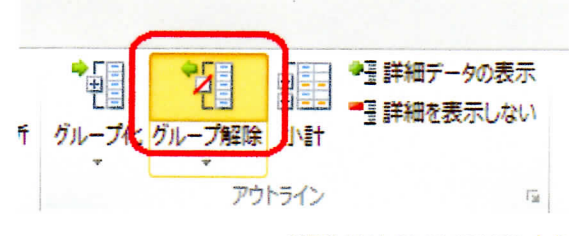

NEC 2011.10.12 013225 より

G